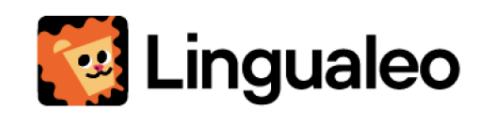

# Общество с ограниченной

# ответственностью «Лингуалео»

107031, город Москва, улица Петровка, дом 27, этаж 1, помещение 1 ОГРН 1097746225477 ИНН 7710749260 КПП 773101001 <u>https://lingualeo.com/</u>

Руководство пользователя программного обеспечения «Лингуалео 3.0»

Москва 2025г.

# Содержание

| Введение                                           | 3  |
|----------------------------------------------------|----|
| Область применения и краткое описание возможностей | 3  |
| Программные и аппаратные требования к системе      | 3  |
| Подготовка к работе                                | 4  |
| Регистрация в системе                              | 4  |
| Авторизация в системе                              | 6  |
| Онбординг                                          | 7  |
| Управление и навигация                             | 9  |
| Разделы Сайта                                      | 10 |
| План обучения                                      | 10 |
| Изучение слов                                      | 10 |
| Лервый этап изучения слова                         | 10 |
| Первый тип тренировки                              | 12 |
| Второй тип тренировки                              | 12 |
| Третий тип тренировки                              | 13 |
| Четвертый тип тренировки                           | 14 |
| Пятый тип тренировки                               | 14 |
| Грамматика                                         | 17 |
| Первый этап изучения грамматики                    | 17 |
| Первый тип тренировки                              | 17 |
| Второй тип тренировки                              | 18 |
| Третий тип тренировки                              | 18 |
| Четвертый тип тренировки                           | 19 |
| Практика                                           | 21 |
| Первый тип тренировки                              | 21 |
| Второй тип тренировки                              | 22 |
| Третий тип тренировки                              | 22 |
| Грамматика                                         | 25 |
| Запуск тренировки                                  | 26 |
| Первый тип тренировки                              | 26 |
| Второй тип тренировки                              | 27 |
| Третий тип тренировки                              | 28 |
| Словарь                                            | 30 |
| Общий экран                                        | 30 |
| Добавление слова                                   | 31 |
| Редактирование добавленного слова                  | 32 |
| Тренировка своих слов                              | 34 |
| Premium                                            | 35 |
| Оплата Premium                                     | 35 |
| Профиль                                            | 38 |
|                                                    |    |

# Введение

## Область применения и краткое описание возможностей

Онлайн-платформа «Лингуалео» (далее «Сайт») представляет собой цифровую платформу, на которой размещается контент для изучения английского языка. Основные функции Сайта — предоставление пользователям удобного доступа к образовательному плану для самостоятельного изучения английского языка, хранение истории занятий.

## Для корректного функционирования Сайта необходимо иметь:

- подключение к сети Интернет;

- установленный браузер;

 электронную почту или аккаунт в социальной сети для регистрации и авторизации на Сайте;

## Программные и аппаратные требования к системе

Для корректной работы и отображения пользовательского интерфейса рекомендуется использовать указанные ниже операционные системы с установленными на них браузерами.

Для корректной работы и отображения пользовательского интерфейса Сайта рекомендуется использовать одну из указанных ниже операционных систем:

- Windows 7;
- Windows 8;
- Windows 8.1;
- Windows 10;
- Windows 11;
- macOS;
- Ubuntu Linux 18 и выше.

## Рекомендуемые браузеры:

- Google Chrome две последние версии;
- Mozilla Firefox две последние версии;
- Microsoft Edge две последние версии;
- Яндекс Браузер две последние версии;
- Opera две последние версии;
- Safari версии старше 14.4;

Монитор используемого устройства должен иметь разрешение не менее 1366Х768.

# Подготовка к работе

Система не требует инсталляции, для запуска необходимо запустить браузер и загрузить страницу сайта по адресу <u>https://lingualeo.com/ru</u>.

При открытии отображается стартовая страница, позволяющая выбрать режим работы в системе:

- регистрация;
- авторизация (для зарегистрированного пользователя).

## Регистрация в системе

Полный доступ к функционалу Сайта открывается после прохождения регистрации.

Для этого необходимо:

- на стартовой странице кликнуть на кнопку «Начать учиться»;
- ввести в появившуюся форму регистрации свою почту и придумать пароль, либо выбрать регистрацию через одну из предлагаемых социальных сетей → нажать «Создать»;

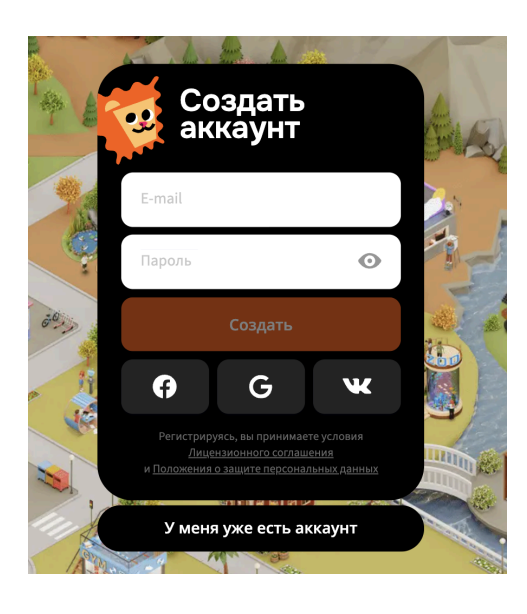

• выбрать для изучения язык: Английский

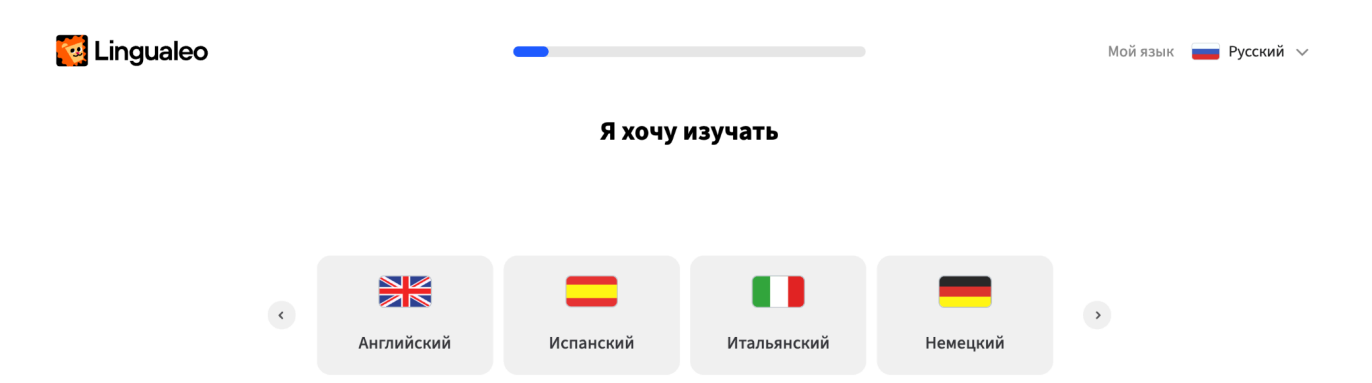

• ответить на вопросы первоначального анкетирования, чтобы Сайт предложил подходящий План обучения:

| У меня есть страх, чт                                                                                   | оянесмогу<br>вы                                             | и поддержать разгово<br>согласны с утверждением?                               | р на иностранном языке                                     |
|----------------------------------------------------------------------------------------------------|-------------------------------------------------------------|--------------------------------------------------------------------------------|------------------------------------------------------------|
|                                                                                                    | Да, опредёленно                                             | ,                                                                              |                                                            |
|                                                                                                    | Скорее да, чем н                                            | ет                                                                             |                                                            |
|                                                                                                    | Скорее нет, чем                                             | да                                                                             |                                                            |
| Вам легко учить язь                                                                                     | ік?                                                         |                                                                                | Как вас зовут?                                             |
| Да, всегда легко                                                                                        |                                                             |                                                                                |                                                            |
| Зависит от темы и настроения                                                                            |                                                             | Напишите                                                                       | ЯМЯ                                                        |
| Нет, мне это сложно даётся                                                                              |                                                             |                                                                                |                                                            |
|                                                                                                    |                                                             |                                                                                |                                                            |
| Сколько вам лет?                                                                                        |                                                             | Отку                                                                           | да узнали о Lingualeo?                                     |
| Сколько вам лет?                                                                                        |                                                             | Отку,<br>Соц. сети                                                             | да узнали o Lingualeo?                                     |
| Сколько вам лет?<br>до 18 лет<br>18 - 24 лет                                                            |                                                             | Отку,<br>Соц. сети<br>Блог Linguale                                            | да узнали о Lingualeo?                                     |
| Сколько вам лет?<br>до 18 лет<br>18 - 24 лет<br>25 - 30 лет                                             |                                                             | Отку,<br>Соц. сети<br>Блог Linguale<br>Яндекс / Goog                           | да узнали о Lingualeo?<br>°                                |
| Сколько вам лет?<br>до 18 лет<br>18 - 24 лет<br>25 - 30 лет                                             |                                                             | Отку,<br>Соц. сети<br>Блог Linguale<br>Яндекс / Goog                           | да узнали о Lingualeo?<br>°                                |
| Сколько вам лет?<br>до 18 лет<br>18 - 24 лет<br>25 - 30 лет<br>21 - 40 - ст<br>Я чувствую себя неловко, | потому что р<br>Вы сог                                      | Отку,<br>Соц. сети<br>Блог Linguale<br>Яндекс / Goog                           | да узнали о Lingualeo?                                     |
| Сколько вам лет?<br>до 18 лет<br>18 - 24 лет<br>25 - 30 лет<br>31 - 40<br>Я чувствую себя неловко,      | потому что р<br>Вы сог<br>Да, согласен                      | Отку,<br>Соц. сети<br>Блог Linguale<br>Яндекс / Goog<br>разговариваю только пр | да узнали о Lingualeo?<br>•<br>te<br>ростыми предложениями |
| Сколько вам лет?<br>до 18 лет<br>18-24 лет<br>25-30 лет<br>31 40<br>Я чувствую себя неловко,            | потому что р<br>Вы сог<br>Да, согласен<br>Частично согласен | Отку,<br>Соц. сети<br>Блог Linguale<br>Яндекс / Goog                           | да узнали о Lingualeo?<br>•<br>le<br>ростыми предложениями |

 после анкетирования будет предложение оплатить Lingualeo Premium или подписать на бесплатный пробный период в течение 7 дней (предложение можно закрыть без подключения Premium, нажав на крестик в правом верхнем углу)

×

| Выб                   | ерите подпи             | ску          |
|-----------------------|-------------------------|--------------|
| ſ                     | Тервые 7 дней бесплатно |              |
|                       | ₽ Рубль ∨               |              |
| Популярный            | Скидка 55%              |              |
| 7 дней                | 12 месяцев              | 1 месяц      |
| Бесплатно             | 4 199 <del>₽</del>      | 750 ₽        |
|                       | 81 ₽/неделя             | 188 ₽/неделя |
| Попробовать бесплатно | Подписаться             | Подписаться  |
| Промокод              |                         |              |

## Авторизация в системе

Если ранее уже создавался аккаунт на Сайте, то для доступа к полному функционалу необходимо авторизоваться.

Для этого необходимо:

- на стартовой странице кликнуть на кнопку «Войти»;
- ввести в появившуюся форму входа свои почту и пароль, либо выбрать вход через одну из предлагаемых социальных сетей → нажать «Войти в аккаунт»;

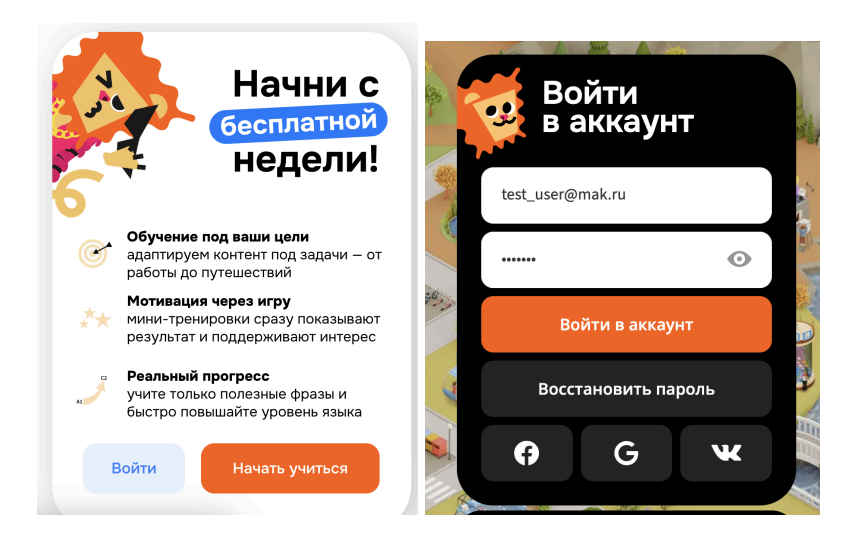

Если пароль от аккаунта забыт, то его восстановление можно запросить на почту, нажав на "Восстановить пароль" в форме входа. На следующем экране нужно ввести / подтвердить адрес от аккаунта и нажать

На следующем экране нужно ввести / подтвердить адрес от аккаунта и нажать «Продолжить».

На почту придет письмо со ссылкой восстановления пароля: перейти по ссылке → задать новый пароль для аккаунта.

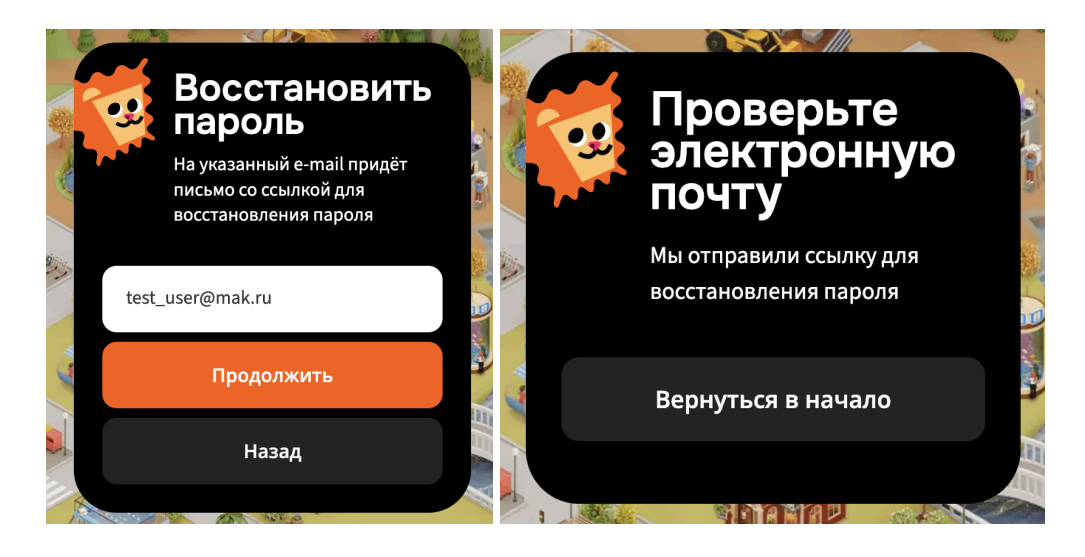

# Онбординг

После регистрации Сайт предлагает ознакомиться с принципом обучения:

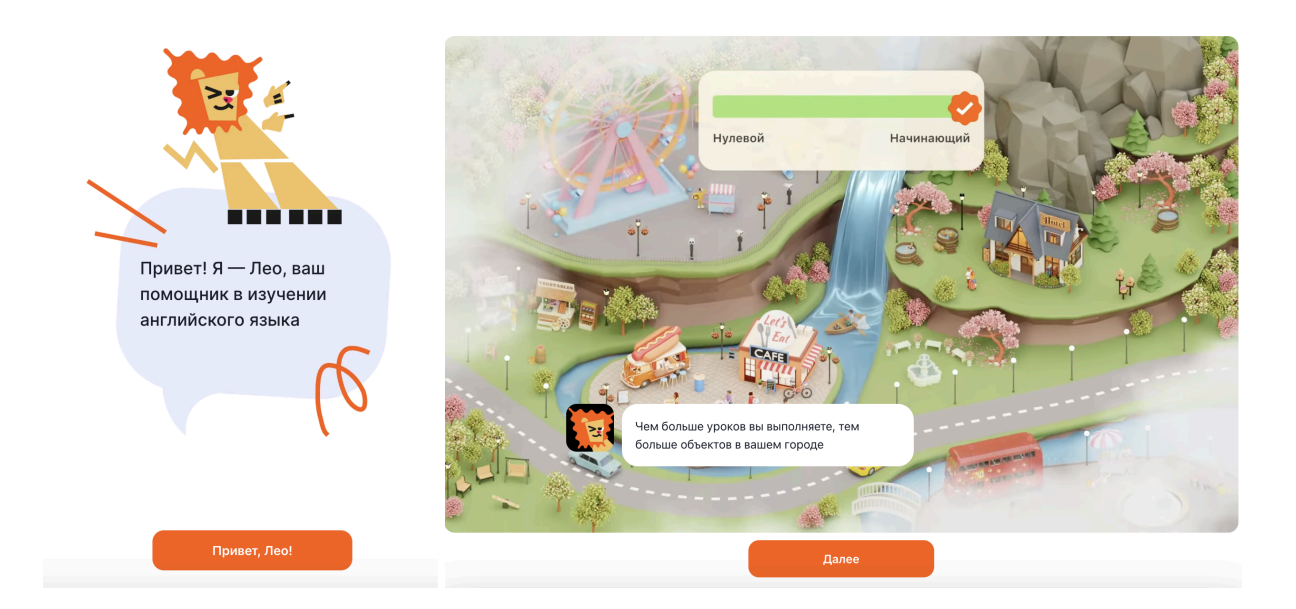

После чего будет загружен План обучения подобранного уровня сложности с предложением пройти первую ознакомительную тренировку:

| Beginner   Elementary 0/64  | Уровни > | Тема 1 + 48 слов и фраз           |              |
|-----------------------------|----------|-----------------------------------|--------------|
|                             |          | Глагол to be                      | are<br>to an |
| Грагол to be                | are am   |                                   |              |
| Слова                       | ·        | Слова Что сказать при знакомстве? |              |
| Что сказать при знакомстве? |          | Начать тренировку 🕨               |              |
|                             |          | Грамматика                        |              |
| Пагол со ве. утверждения    |          | Глагол to be: утверждения         |              |
|                             | VDOBHR   |                                   |              |

Нажатие на «Начать тренировку» запускает первое задание первой темы предложенного плана обучения.

На первом этапе Сайт предлагает отобрать слова для тренировки, выбрав **«изучить слово»** или **«помню слово»**:

| Проверим ваши знания<br>Вы помните перевод этого сли | ова на английский? |             |  |
|------------------------------------------------------|--------------------|-------------|--|
|                                                      | Hellol Lan<br>Emma |             |  |
|                                                      | имя                |             |  |
| 1 изучить слово                                      | 2                  | помню слово |  |
|                                                      |                    |             |  |
|                                                      |                    |             |  |

При выборе «Изучить слово» сайт показывает всю необходимую информацию о слове: само слово, перевод, транскрипцию, произношение, пример использования с переводом, ассоциативную картинку.

| Запомните новое слово<br>Внимательно прочтите слово вслух, | чтобы его запомнить                               |
|------------------------------------------------------------|---------------------------------------------------|
| Hello! I am<br>Emma                                        | (з)<br>name<br>(rem)<br>ИМЯ<br>My name<br>Моё имя |

При выборе «Помню слово» сайт проверит знание этого слова в контексте предлагаемого предложения с этим словом:

| E | <b>Выберите</b><br>Прочтите пре | <b>правильный ответ</b><br>едложение и вставьте проп | ущенное по смыс | лу слово |  |
|---|---------------------------------|------------------------------------------------------|-----------------|----------|--|
|   | <b>Му</b><br>Моё имя — Лес      | is Leo.                                              |                 |          |  |
| 1 |                                 | friend                                               | 2               | cool     |  |
| 3 |                                 | name                                                 | 4               | не знаю  |  |
|   |                                 |                                                      |                 |          |  |

Если дан верный ответ, то сайт засчитает слово знакомым. Если будет допущена ошибка, то слово будет отправлено на изучение.

# Управление и навигация

Навигация по основным разделам Сайта находится в верхней части экрана:

| 🔯 Lingualeo | План обучения Грамматика Словарь | Service Premium | 2 | 2 |
|-------------|----------------------------------|-----------------|---|---|
|             |                                  | _               |   |   |

- План обучения пошаговый план с заданиями для каждого уровня языка;
- Грамматика раздел для изучении теории и практики грамматики;
- Словарь личный словарь аккаунта;
- Premium страница оплаты Premium (не отображается при наличии Premium);
- Ударный режим показатель количества дней непрерывных занятий;
- Профиль личный профиль.

# Разделы Сайта

# План обучения

План обучения — это пошаговый план с 3 типами заданий: Слова (изучение слов), Грамматика (изучение правил грамматики) и Практика (повторение пройденного в шагах ранее).

Доступен после авторизации по ссылке <u>https://city.lingualeo.com/training-lobby</u>.

План обучения разделен на 4 уровня языка: Beginner, Elementary, Intermediate и Upper-Intermediate.

Переключаться между уровнями можно в любой момент:

| Beginner → Elementary                     | Уровни > | Хотите изменить уровень обучения?                           |
|-------------------------------------------|----------|-------------------------------------------------------------|
| Тема 1 (+ 48 слов и фраз)<br>Глагол to be | are am   | Beginner<br>0164<br>Elementary                              |
| Слова<br>Что сказать при знакомстве?      |          | 0/117<br>Intermediate<br>0/52<br>Upper-intermediate<br>0/52 |
| Начать тренировку 🕨                       |          | Сохранить                                                   |

# Изучение слов

Задания на изучения новых слов отмечены как «Слова» в списке заданий Плана обучения.

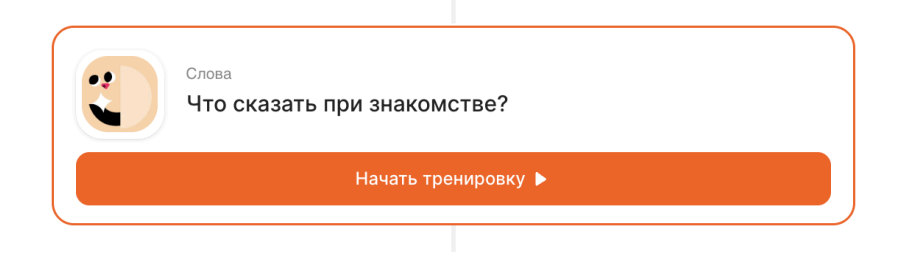

## Первый этап изучения слова

Отбор слов для дальнейшего изучения. На первом этапе Сайт предлагает отобрать слова для тренировки, выбрав **«изучить слово»** или **«помню слово»**:

| <b>Про</b><br>Вы г | оверим ваши знания<br>помните перевод этого сл | ова на английский? |             |  |
|--------------------|------------------------------------------------|--------------------|-------------|--|
|                    |                                                | Held Lam<br>Emma   |             |  |
|                    |                                                | имя                |             |  |
| 1                  | изучить слово                                  | 2                  | помню слово |  |
|                    |                                                |                    |             |  |
|                    |                                                |                    |             |  |

При выборе «Изучить слово» сайт показывает всю необходимую информацию о слове: само слово, перевод, транскрипцию, произношение, пример использования с переводом, ассоциативную картинку.

| Запомните новое слово<br>Внимательно прочтите слово вслух, | , чтобы его запомнить                                        |
|------------------------------------------------------------|--------------------------------------------------------------|
| Hello! I am<br>Emma                                        | (транстрания)<br>Спатс<br>Спатс<br>ИМЯ<br>Му пате<br>Моё имя |

При выборе «Помню слово» сайт проверит знание этого слова в контексте предлагаемого предложения с этим словом:

|   | <b>Выберите</b><br>Прочтите пре | <b>правильный ответ</b><br>едложение и вставьте проп | ущенное по смыс | слу слово |  |
|---|---------------------------------|------------------------------------------------------|-----------------|-----------|--|
|   | <b>Му</b><br>Моё имя — Лес      | is Leo.                                              |                 |           |  |
| 1 |                                 | friend                                               | 2               | cool      |  |
| 3 |                                 | name                                                 | 4               | не знаю   |  |
|   |                                 |                                                      |                 |           |  |

Если дан верный ответ, то сайт засчитает слово знакомым. Если будет допущена ошибка, то слово будет отправлено на изучение.

#### Первый тип тренировки

Выбрать перевода из 4 предложенных вариантов.

Нажатие на клавишу *shift* активирует подсказку в виде исключения 2 неверных вариантов ответа.

| <b>Гр</b> В | выберите перевод<br>рочтите слово на английском и | и выберите его перев | рд   |  |
|-------------|---------------------------------------------------|----------------------|------|--|
|             |                                                   | Helio I am<br>Emma   |      |  |
|             |                                                   | name                 |      |  |
|             | классный                                          | 2                    | друг |  |
| 3           | увлекаться чем-то, любить                         | 4                    | ИМЯ  |  |
|             |                                                   |                      |      |  |

## Второй тип тренировки

Собрать предложения из предложенных слов. Нажатие на клавишу *shift* активирует подсказку в виде показа правильного предложения.

|   | Составьте предложение<br>Составьте предложение, выбирая слова в верном порядке |      |
|---|--------------------------------------------------------------------------------|------|
|   | Моё имя                                                                        | nift |
|   | Му                                                                             |      |
|   | name                                                                           |      |
|   |                                                                                |      |
| ø | Подсказка<br>Му пате<br>Моё имя                                                |      |

# Третий тип тренировки

Выбрать слово, которое пропущено в предложении.

Нажатие на клавишу *shift* активирует подсказку в виде показа правильного предложения.

| <b>Выберите г</b><br>Прочтите пре <i>г</i> | <b>іравильнь</b><br>іложение и і | ый ответ<br>вставьте пропущенное по смыслу слов | 0         |
|--------------------------------------------|----------------------------------|-------------------------------------------------|-----------|
| <b>Му</b><br>Моё имя — Лео.                | is Leo.                          |                                                 | P ↑ Shift |
|                                            |                                  |                                                 |           |
|                                            | 1                                | friend                                          |           |
|                                            | 2                                | cool                                            |           |
|                                            | 3                                | name                                            |           |
|                                            |                                  |                                                 |           |

# Четвертый тип тренировки

Собрать слово из предложенных букв.

Нажатие на клавишу shift активирует подсказку в виде показа правильного слова.

|   | Соберите слово из б<br>Выбирайте буквы в верно | <b>УКВ</b><br>й последовательности |    |         |
|---|------------------------------------------------|------------------------------------|----|---------|
|   |                                                | Heldel I am<br>Emma                |    |         |
|   |                                                | <br>имя                            | а  |         |
|   |                                                |                                    |    |         |
| P | Подсказка<br>name<br>имя                       |                                    | ¢» | Закрыть |

## Пятый тип тренировки

Выбрать верное слово, которое озвучено. Нажатие на клавишу *shift* активирует подсказку в виде показа правильного слова.

|   | <b>Выберит</b><br>Прослушай | е перевод слова | )<br>верный п | еревод |    | -    |         |      |
|---|-----------------------------|-----------------|---------------|--------|----|------|---------|------|
|   |                             |                 | СУ.           | Тушать |    |      | 🕜 ↑ Sł  | hift |
|   | 1                           | имя             |               | 2      |    | друг |         |      |
|   |                             |                 |               |        |    |      |         |      |
| P | Подсказка<br>name<br>имя    |                 |               |        | ¢» |      | Закрыть |      |

Если на одном из этапов изучения была допущена ошибка, то в конце Сайт предложить повторить те же типа задания для исправления ошибок.

| С<br>В<br>П | Э Исправляем ошибки<br>ыберите перевод<br>рочтите слово на английском и выбер | ите его перевод |      |  |
|-------------|-------------------------------------------------------------------------------|-----------------|------|--|
|             |                                                                               | iriend          |      |  |
| 1           | увлекаться чем-то, любить                                                     | 2               | ИМЯ  |  |
| 3           | классный                                                                      | 4               | друг |  |
|             |                                                                               |                 |      |  |

После правильных ответов тренировка завершится.

Если это первая тренировка за день, то Сайт уведомит о зачете дня в «Ударный режим».

Ударный режим показывает, сколько дней подряд были занятия.

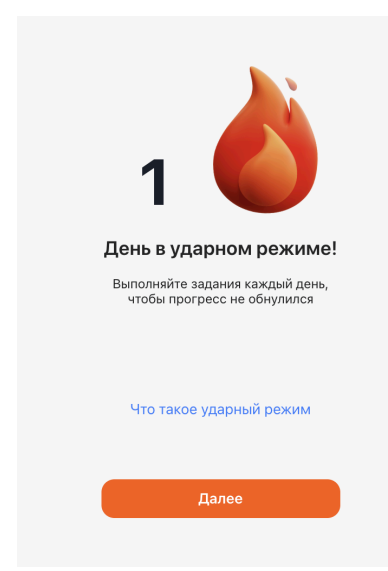

После тренировки выдается награда в виде объекта для игровой карты Города и запрашивается оценка текущей тренировки.

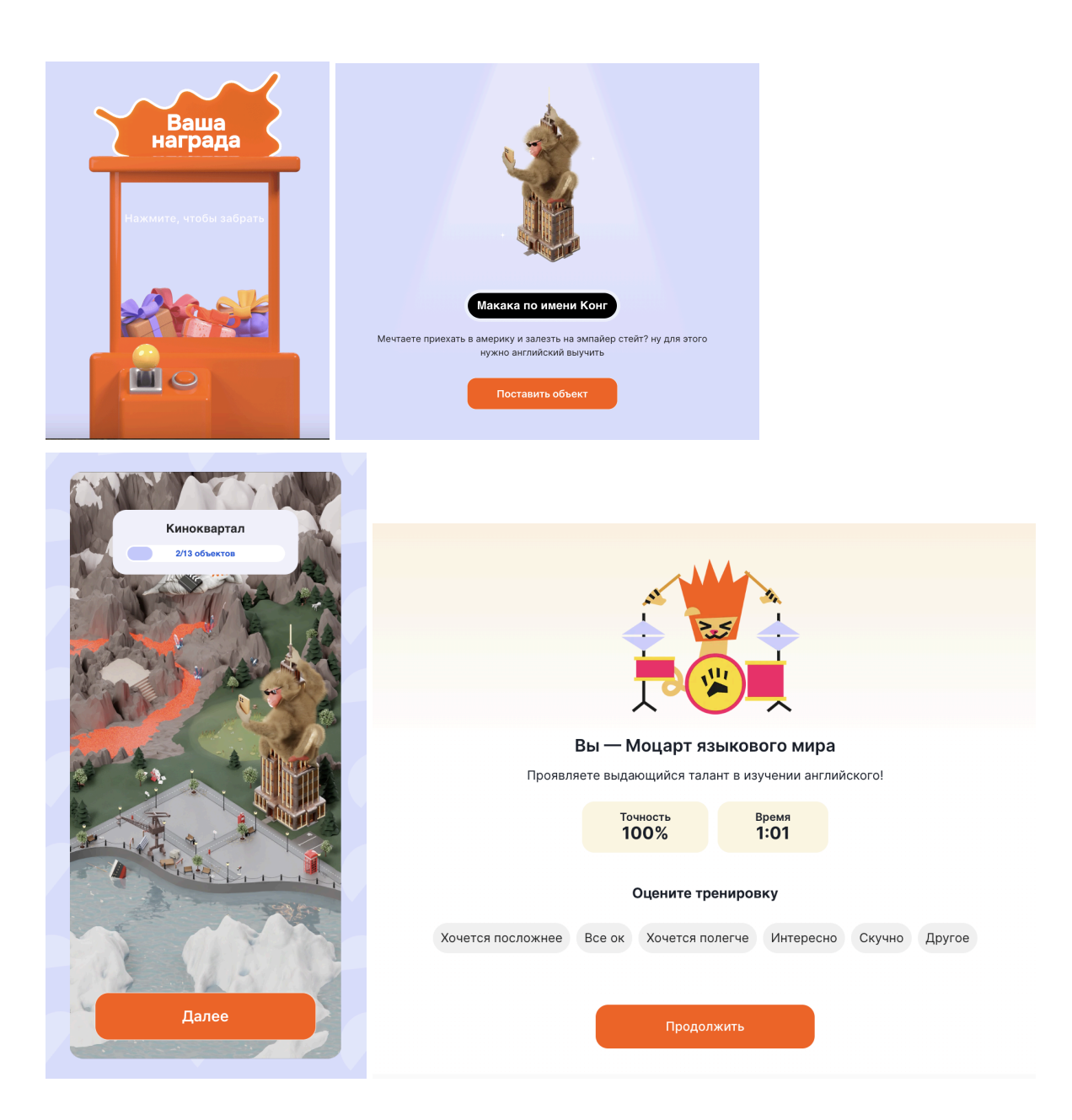

После некоторых тренировок может появиться экран с предложением подключить Premium доступ для безлимитных занятий на Сайте.

(предложение можно закрыть, нажав на крестик в правом верхнем углу)

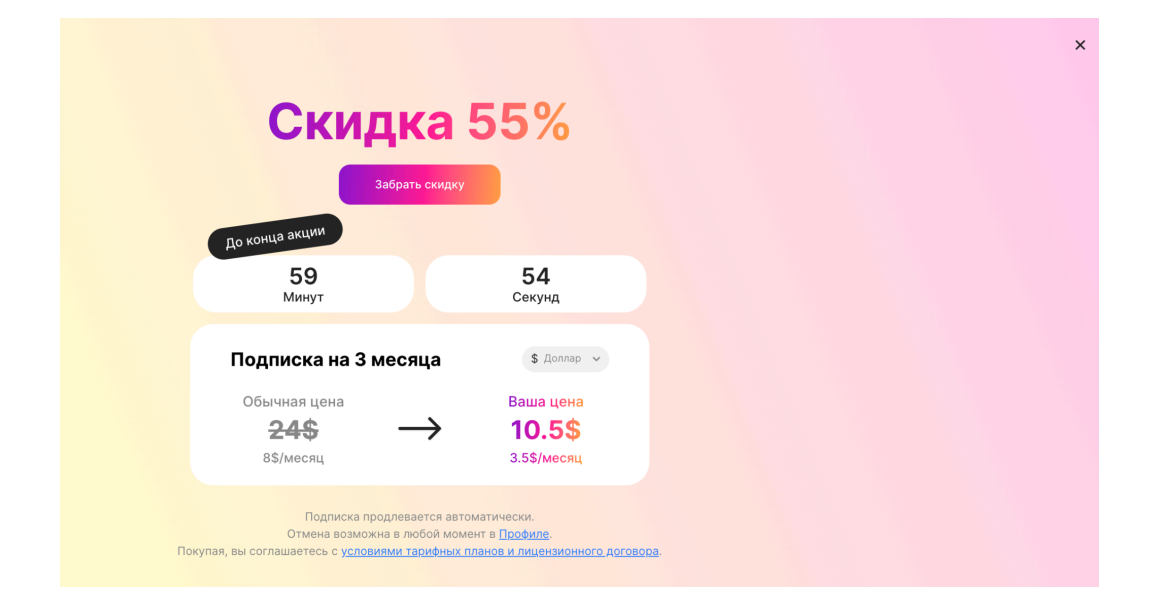

# Грамматика

Задания на грамматику отмечены как "Грамматика" в списке заданий Плана обучения.

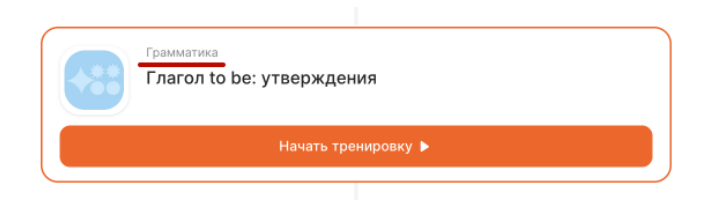

#### Первый этап изучения грамматики

Теория — дается краткое объяснение основы изучаемой темы.

Теория дается и в самом начале темы и в процессе выполнения с новыми уточнениями по правилу.

| ?                                                   | 2 🔞                                                               |
|-----------------------------------------------------|-------------------------------------------------------------------|
| Чтобы научиться знакомиться и                       | То be — это глагол, который используется, когда в предложении нет |
| рассказывать о себе                                 | другого глагола.                                                  |
| по-английски, вам не обойтись<br>без глагола to be. | В настоящем времени у него есть 3 формы: am, is, are              |
| Что же это за глагол такой?                         | lielle lew (meneste be) lee                                       |
|                                                     | Helio, I am (I hai of to be) Leo.                                 |
|                                                     |                                                                   |
|                                                     |                                                                   |
|                                                     |                                                                   |
|                                                     |                                                                   |
|                                                     |                                                                   |
| Далее                                               | Далее                                                             |

#### Первый тип тренировки

Собрать предложение из предложенных слов.

На экране всегда доступны перевод предложения на русский язык и подсказка по теории правила.

Нажатие на клавишу shift активирует подсказку в виде правильного предложения.

| Ат — это форма глагола to be, она используется с местоимением I — я | l        | Ат — это форма глагола to be, она исп | юльзуется с местоимением I — : | я       |
|---------------------------------------------------------------------|----------|---------------------------------------|--------------------------------|---------|
|                                                                     |          |                                       |                                |         |
| dt I am Max.                                                        |          | d) Lam Max.                           |                                |         |
| я макс                                                              |          | Подсказка                             |                                |         |
| Используйте стрелки на клавиатуре и клавишу enter для выбора ответа | <b>1</b> | I <b>ат Мах.</b><br>Я Макс.           |                                | Закрыть |

| Сначала в английском языке говорят кто или что (подлежащее), а потом используют | Сначала в английском языке говорят кто или что (подлежащее), а потом используют |
|---------------------------------------------------------------------------------|---------------------------------------------------------------------------------|
| to be вместо обычного глагола                                                   | to be вместо обычного глагола                                                   |
| Подлежащее + глагол to be в нужной форме +                                      | Подлежащее + глагол to be в нужной форме +                                      |
| P-Tonne.                                                                        | Shift                                                                           |
| R-Tonne.                                                                        | Я—Толян.                                                                        |
| tolyan i am                                                                     | tolyan i am                                                                     |
| Используйте стоелки на клавиатуре и клавишу enter для выбора ответа             | Родсказка<br>I am Tolyan.<br>Я- Толян.                                          |

### Второй тип тренировки

Выбрать верное слово, которое пропущено в предложении.

На экране всегда доступны перевод предложения на русский язык и подсказка по теории правила.

Нажатие на клавишу shift активирует подсказку в виде правильного предложения.

| Ат использует                 | гся с местоимением   | I—я                          |           |   | Ат использу                                         | уется с местоиме | нием I — я |    |                       |
|-------------------------------|----------------------|------------------------------|-----------|---|-----------------------------------------------------|------------------|------------|----|-----------------------|
| I a cool<br>Я классный парень | guy.                 |                              | 🤗 🛧 Shift |   | I а со<br>Я классный пар                            | ol guy.          |            |    | <mark>P</mark> ↑Shift |
|                               | 1                    | om                           |           |   |                                                     | 1                | om         |    |                       |
|                               | 2                    | am                           |           |   |                                                     | 2                | am         |    |                       |
|                               | 3                    | be                           |           |   |                                                     | 3                | be         |    |                       |
|                               |                      |                              |           |   |                                                     |                  |            |    |                       |
| ν                             | Используйте цифры на | клавиатуре для выбора ответа |           | P | Подсказка<br>I am a cool guy.<br>Я классный парень. |                  |            | ٩» | Закрыть               |

#### Третий тип тренировки

Выбрать правильное слово, которое пропущено в предложении. На этом этапе отсутствуют подсказки по теории правила, перевод предложения появляется после наведения курсора на фразу.

Нажатие на клавишу shift активирует подсказку в виде правильного предложения.

| Вставьте прог | пущенное слово              |           | Вставьте г                                         | пропущенное слово      |         |
|---------------|-----------------------------|-----------|----------------------------------------------------|------------------------|---------|
|               | l am here.<br>He 💽 here.    |           |                                                    | I am here.<br>He here. |         |
|               |                             |           |                                                    |                        |         |
|               |                             |           |                                                    |                        |         |
| 1             | is (2)                      | are       | оронования и подсказка<br>Не is here.<br>Он здесь. | ٩»                     | Закрыть |
| Вставьте про  | опущенное слово             |           |                                                    |                        |         |
|               | Я здесь.<br>I am here.      | 🤌 ↑ Shift |                                                    |                        |         |
|               | He is here.                 |           |                                                    |                        |         |
|               | It is here.<br>We are here. |           |                                                    |                        |         |
|               | You here.                   |           |                                                    |                        |         |
| 1             | is (2)                      | are       |                                                    |                        |         |

Все ранее перечисленные типы тренировок, первый — третий, могут предлагаться в одном задании по несколько раз в разном порядке.

## Четвертый тип тренировки

Финальный тест по пройденной в уроке теории.

Нужно выбрать верно ли предлагаемое утверждение.

В случае неверного ответа будет показан отрывок правила, поясняющий ошибку.

В случае верного ответа появится соответствующее уведомление.

|                                                   | Верно ли составлено предложение?             |  |
|---------------------------------------------------|----------------------------------------------|--|
| — кто я                                           | Max are happy.                               |  |
| — где я                                           |                                              |  |
|                                                   |                                              |  |
|                                                   |                                              |  |
|                                                   |                                              |  |
|                                                   |                                              |  |
|                                                   |                                              |  |
|                                                   |                                              |  |
| 1 Не думаю так                                    | (1) Ara                                      |  |
|                                                   | Henopyol                                     |  |
| 2 Ara                                             | Правильно будет: Max is happy. C he, she, it |  |
| Используйте цифры на клавиатуре для выбора ответа | используется is Далее →                      |  |

|      | 🤯<br>Какую форму глагола to be поставим после it (оно)? |  |
|------|---------------------------------------------------------|--|
|      |                                                         |  |
|      | () is                                                   |  |
| Верн | ко! Далее →                                             |  |

После этапа теста тренировка завершается.

После тренировки выдается награда в виде объекта для игровой карты Города и запрашивается оценка текущей тренировки.

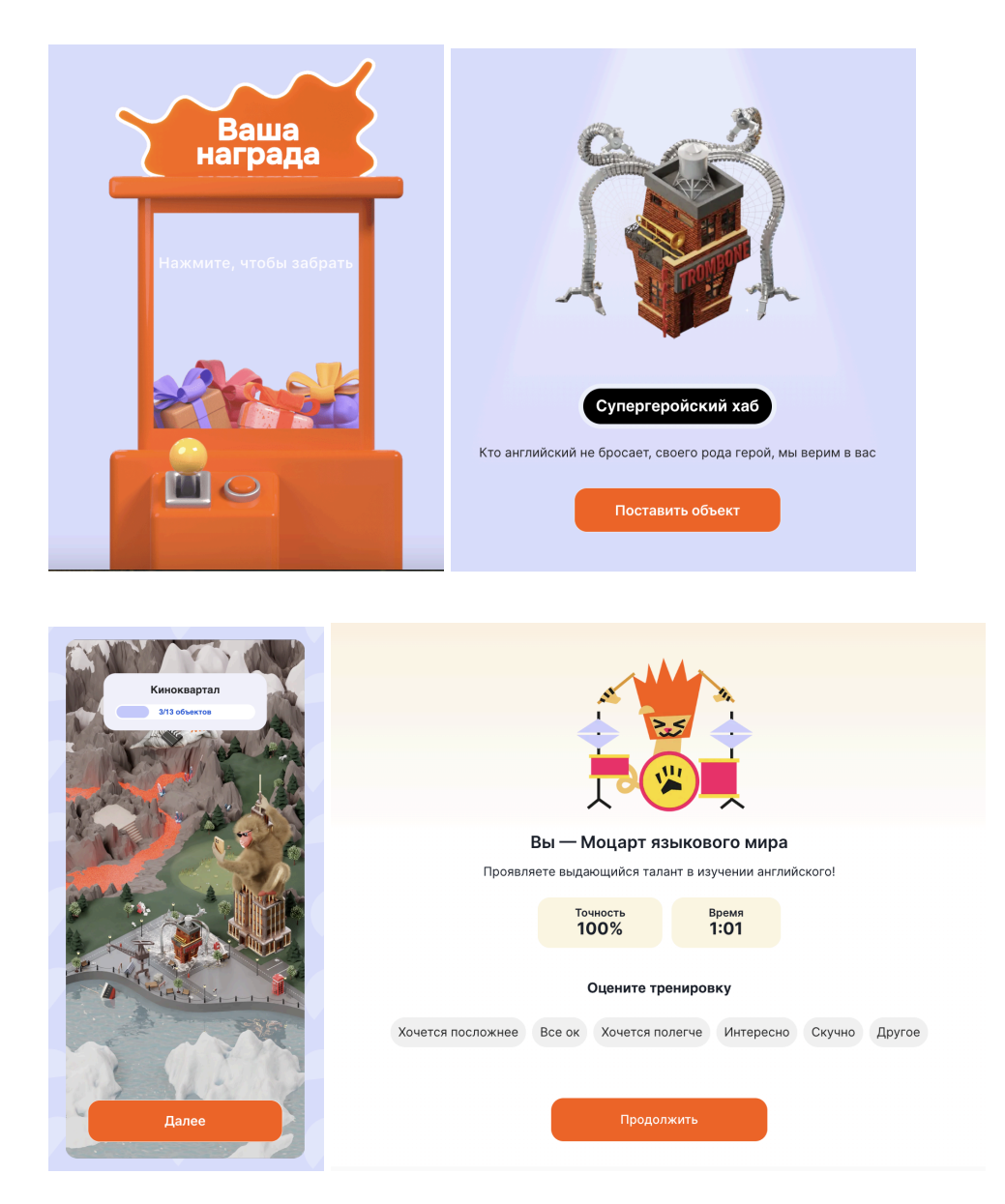

После некоторых тренировок может появиться экран с предложением подключить Premium доступ для безлимитных занятий на Сайте. (предложение можно закрыть, нажав на крестик в правом верхнем углу)

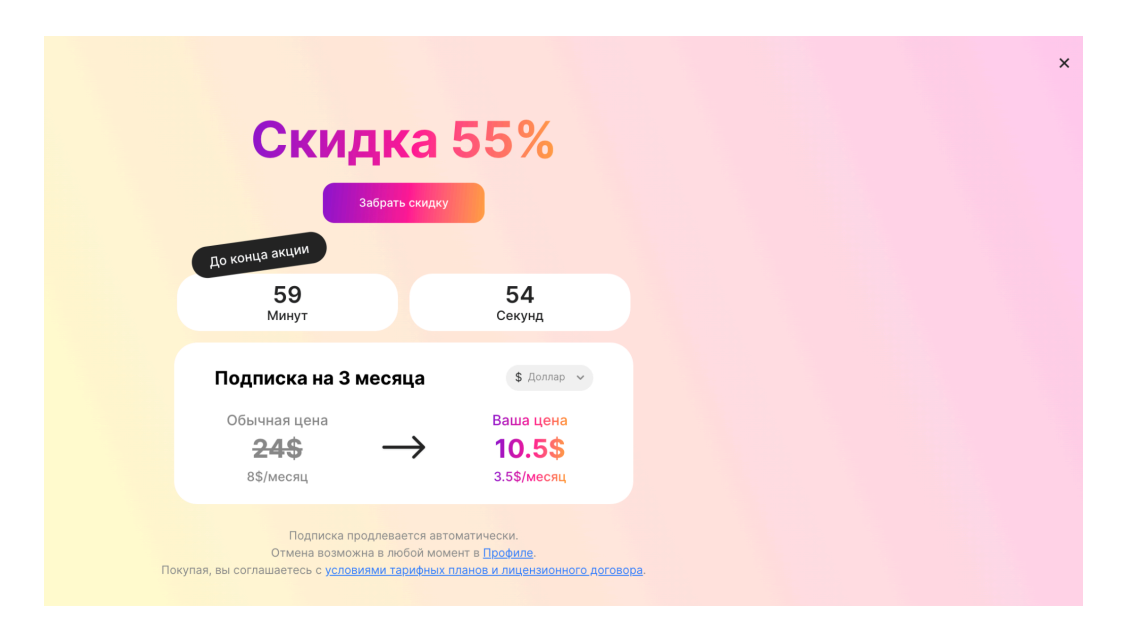

# Практика

Задания, отмеченные «Практика» в Плане обучения, даются для повторения пройденных слов и грамматики в предыдущих заданиях.

| Практика<br>Закрепите пройденное |
|----------------------------------|
| Начать тренировку 🕨              |

## Первый тип тренировки

Повторение грамматики. Даются предложения на то правило, которое было изучено в предыдущем задании «Грамматика».

Необходимо выбрать верное пропущенное слово.

На экране доступны перевод предложения на русский язык и подсказка по теории правила.

Нажатие на клавишу shift активирует подсказку в виде правильного предложения.

| Goroperwe грамматики<br>I-am<br>he, she, it - is<br>you, we, they - are |           |          | C Повторение грамматики<br>I – am<br>he, she, it – is<br>you, we, they – are |        |            |         |
|-------------------------------------------------------------------------|-----------|----------|------------------------------------------------------------------------------|--------|------------|---------|
| I into cheap melodramas.<br>Я поблю дешёвые мелодрамы.                  | 🤌 ↑ Shift |          | I into cheap melod                                                           | ramas. |            |         |
| (1) is                                                                  |           |          |                                                                              | is     |            |         |
| 2 am                                                                    |           |          | 2                                                                            | am     |            |         |
| 3 are                                                                   |           |          | 3                                                                            | are    |            |         |
|                                                                         |           |          |                                                                              |        |            |         |
| Используйте цифры на клавиатуре для выбора ответа                       |           | <b>P</b> | Подсказка<br>I am into cheap melodramas.<br>Я люблю дешёвые мелодрамы.       |        | <b>J</b> » | Закрыть |

## Второй тип тренировки

Повторение грамматики. Даются предложения на то правило, которое было изучено в предыдущем задании «Грамматика».

Необходимо собрать предложение из предложенных слов (среди предложенных есть лишние слова).

На экране доступны перевод предложения на русский язык и подсказка по теории правила.

Нажатие на клавишу shift активирует подсказку в виде правильного предложения.

| С Повторение грамматики<br>Сначала ставим подлежащее, а потом глагол to be :<br>(1 + am + |           |          | <ul> <li>Повторение гра</li> <li>Сначала ставим</li> <li>(1) + ат +</li> </ul> | мматики<br>подлежащее, а потом глагол to be : |         |
|-------------------------------------------------------------------------------------------|-----------|----------|--------------------------------------------------------------------------------|-----------------------------------------------|---------|
| я—Грут.<br>I groot are am is                                                              | ⊘ ↑Shift  |          | Я — Грут.                                                                      | i groot are am is                             |         |
| Используйте стрелки на клавнатуре и клавищу<br>Епіст для выбора ответа                    | Проверить | <b>P</b> | <b>Подсказка</b><br>I am Groot.<br>Я — Грут.                                   | ¢)                                            | Закрыть |

## Третий тип тренировки

Повторение грамматики. Даются предложения на то правило, которое было изучено в предыдущем задании «Грамматика».

Необходимо ответить, верно ли составлено предложение, которое предлагает сайт. На экране доступно предложение на английском языке, а перевод каждого слова на русский можно увидеть, наведя курсор на слово.

| C ROBOCPEHNE TPANMATING<br>I - am<br>you, we, they - are | CD Повторение грамматики<br>I — am<br>he, she, it — is<br>you, we, they — are |
|----------------------------------------------------------|-------------------------------------------------------------------------------|
| My name am Chaos.                                        | My name am Chaos.                                                             |
| Предложение составлено верно?                            | Предложение составлено верно?                                                 |
| V X                                                      | V X                                                                           |

В случае ошибочного ответа будет показано верное предложение.

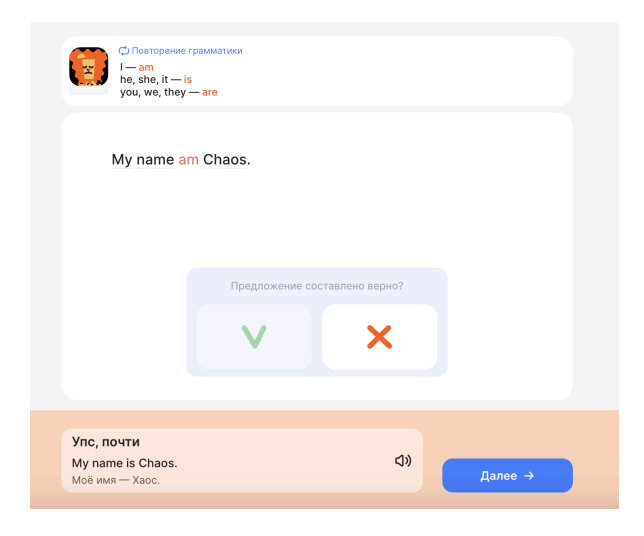

Все ранее перечисленные типы тренировок, первый-третий, могут предлагаться в одном задании по несколько раз в разном порядке.

В конце тренировки будет снова даны все предложения, в которых были допущены ошибки и тренировка завершится только после правильного ответа.

После этапа теста тренировка завершается.

После тренировки выдается награда в виде объекта для игровой карты Города и запрашивается оценка текущей тренировки.

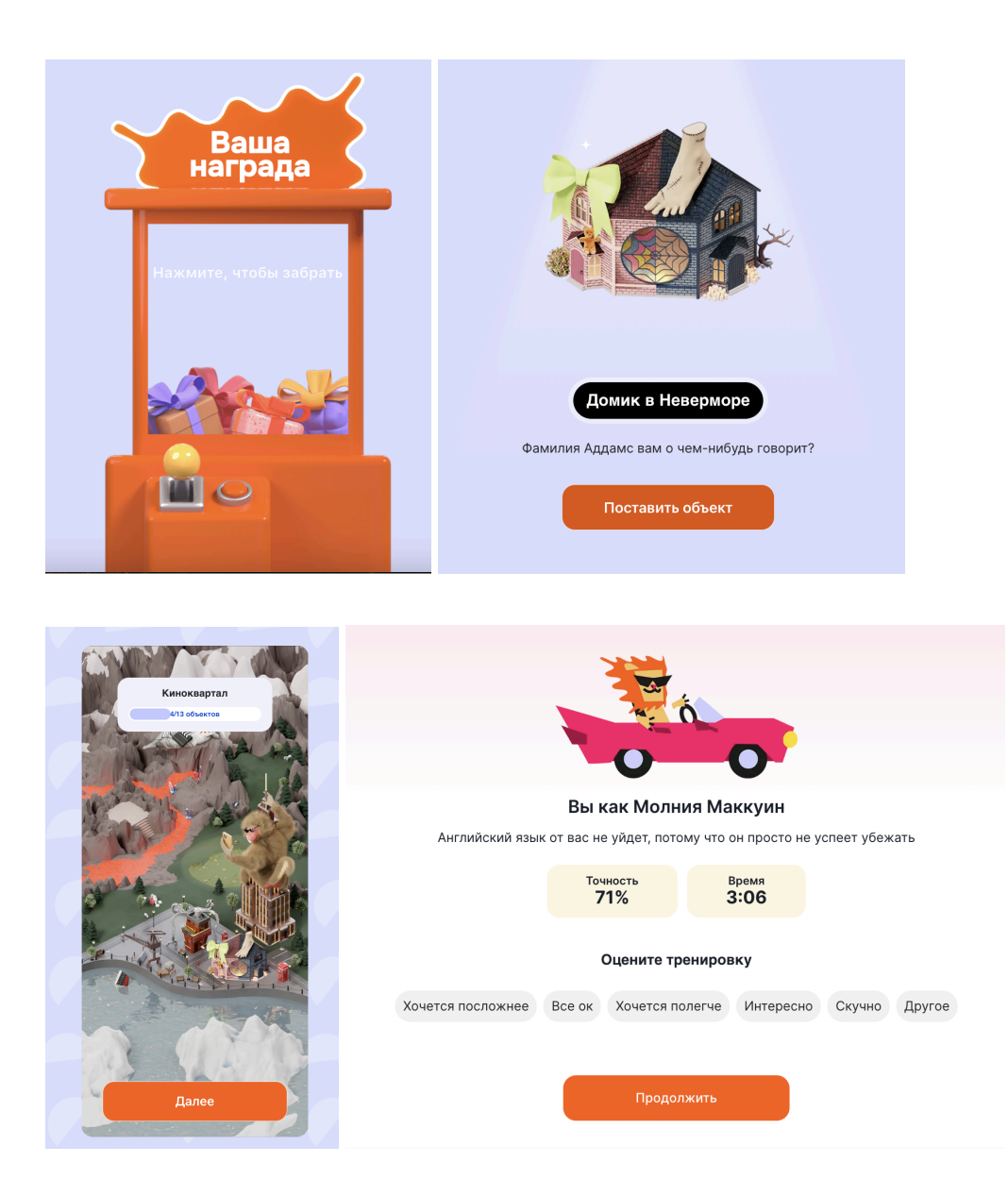

После некоторых тренировок может появиться экран с предложением подключить Premium доступ для безлимитных занятий на Сайте.

(предложение можно закрыть, нажав на крестик в правом верхнем углу)

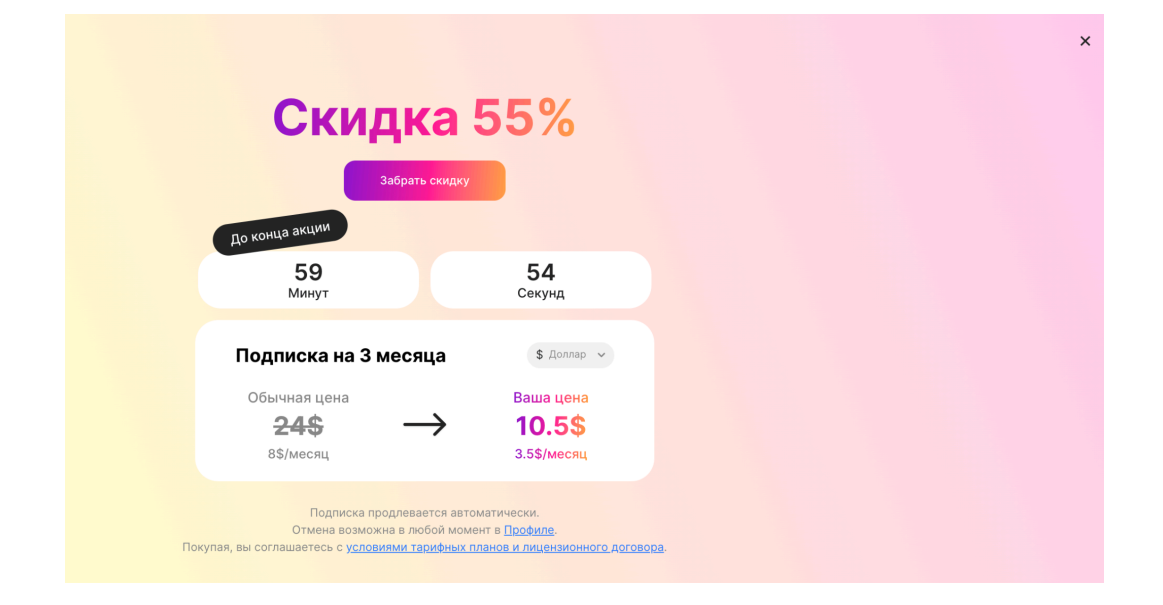

# Грамматика

Раздел Грамматика содержит в себе теорию и практику на все основные грамматические правила английского языка. Доступен после авторизации по ссылке <u>https://city.lingualeo.com/training-lobby/grammar</u>.

Задания разделены на большие темы и внутри каждой есть подтемы.

| Word Order. Порядок слов в предложении                                   |  |
|--------------------------------------------------------------------------|--|
| Утвердительные предложения           I do sports         She makes cakes |  |
| Отрицательные предложения<br>Idon't cook                                 |  |
| Вопросительные предложения<br>Do you play chess?                         |  |

Задания раздела доступны только при наличии активной подписки Premium.

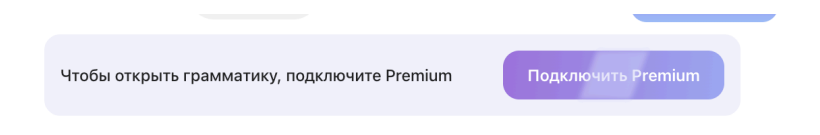

Если на момент проверки в аккаунте нет Premium, то все темы грамматики будут отмечены иконкой кристалла и нажатие на любую из них откроет страницу оплаты Premium с доступными тарифами (<u>см.раздел Оплата Premium</u>).

| Выберите подписку     |                         |                  |  |  |  |  |  |  |
|-----------------------|-------------------------|------------------|--|--|--|--|--|--|
|                       | Первые 7 дней бесплатно |                  |  |  |  |  |  |  |
|                       | ₽ Рубль ∨               |                  |  |  |  |  |  |  |
| Популярный            | Скидка 55%              |                  |  |  |  |  |  |  |
| 7 дней                | 12 месяцев              | 1 месяц          |  |  |  |  |  |  |
| Бесплатно             | 4 199 ₽                 | 750 <del>₽</del> |  |  |  |  |  |  |
|                       | 81 ₽/неделя             | 188 ₽/неделя     |  |  |  |  |  |  |
| Попробовать бесплатно | Подписаться             | Подписаться      |  |  |  |  |  |  |
| Промокод              |                         |                  |  |  |  |  |  |  |

#### Запуск тренировки

При наличии действующего Premium можно запустить любую из предложенных тренировок.

На первом этапе дается объяснение теории выбранного грамматического правила:

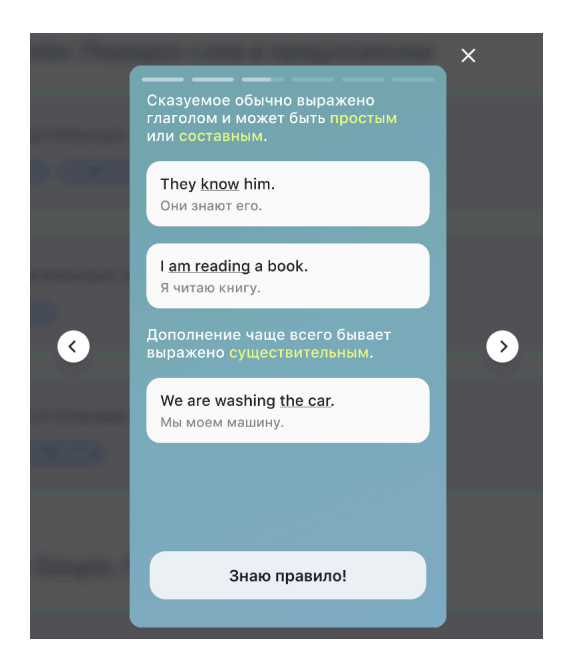

Нажатием на иконки стрелок вправо/влево можно перейти к следующему экрану/вернуть к предыдущему.

#### Первый тип тренировки

Вписать в предложение пропущенные слова.

На экране доступны перевод предложения на русский язык, ссылка на теорию тренируемого правила, поле ввода пропущенных слов, часть предложения на английском языке.

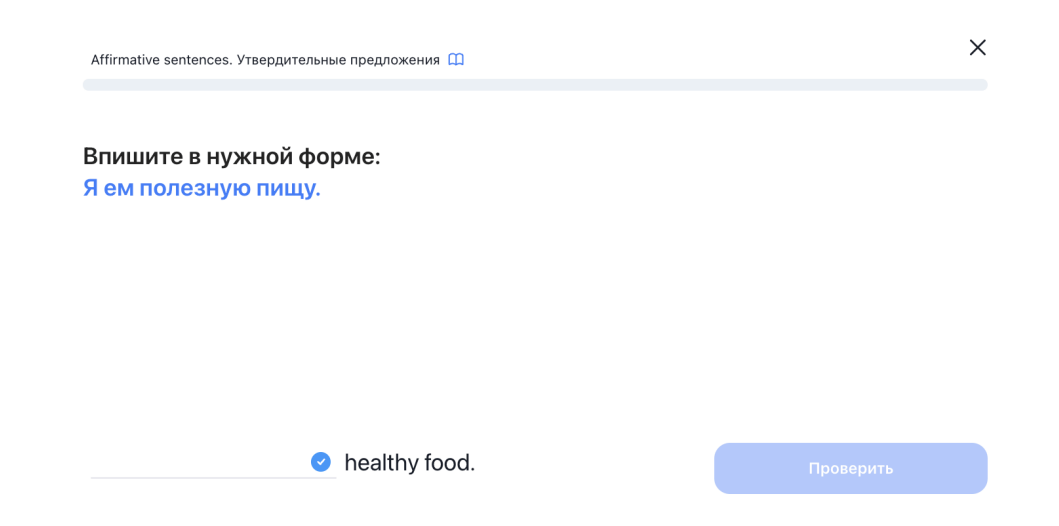

При верном ответе сразу будет дано следующее предложение.

При ошибочном будет показан верный вариант ответ и автоматически тренировка перейдет к следующему предложению.

| Affirmative sentences. Утверди | тельные предложения 🛄 | ×         |
|--------------------------------|-----------------------|-----------|
| Впишите в нужной<br>Я в офисе. | форме:                |           |
|                                |                       |           |
| we are<br>I am                 | at the office.        | Проверить |
|                                |                       |           |

#### Второй тип тренировки

Собрать предложение из предложенных слов.

На экране доступны перевод предложения на русский язык, ссылка на теорию тренируемого правила, слова для сбора предложения на английском языке.

| Affirmative sentences. Утвердительные предложения 🖽 | × |
|-----------------------------------------------------|---|
|                                                     |   |
| Составьте предложение                               |   |
| Мы похожи.                                          |   |
|                                                     |   |
|                                                     |   |
|                                                     |   |
|                                                     |   |
| are we same the                                     |   |

При верном ответе сразу будет дано следующее предложение.

При ошибочном выборе слово будет подсвечено красным, а после 3 неуспешных попыток собрать предложение будет показано верное предложение на английском языке.

| ffirmative sentences. Утвердительные предложения 🛄 |   |
|----------------------------------------------------|---|
|                                                    |   |
|                                                    |   |
| ставьте предложение                                |   |
| я любишь комедии.                                  |   |
|                                                    |   |
|                                                    |   |
|                                                    |   |
|                                                    |   |
| comedies love you                                  |   |
|                                                    |   |
| native sentences. Утвердительные предложения 🛄     | × |
|                                                    |   |
|                                                    |   |
| ставьте предложение                                |   |
| офисс.                                             |   |
|                                                    |   |
|                                                    |   |
| Напралитича                                        |   |
| Пенравильно                                        |   |
| Правильный ответ<br>I am at the office.            |   |
|                                                    |   |
|                                                    |   |
|                                                    |   |

## Третий тип тренировки

Выбрать пропущенное слово из предложенных вариантов. На экране доступны перевод предложения на русский язык, ссылка на теорию тренируемого правила, варианты пропущенных слов, часть предложения на английском языке.

|       | ×            |
|-------|--------------|
|       |              |
|       |              |
|       |              |
|       |              |
|       |              |
| l eat |              |
| eat   |              |
| eat I |              |
|       | l eat<br>eat |

При верном ответе сразу будет дано следующее предложение.

При ошибочном выборе слово будет подсвечено красным и показан верный вариант ответа. Переход к следующему предложению доступен по нажатию на кнопку «Далее».

| Выберите правильнь | ій ответ         |  |
|--------------------|------------------|--|
| Мы похожи.         |                  |  |
|                    |                  |  |
|                    |                  |  |
|                    |                  |  |
|                    |                  |  |
|                    | Are we           |  |
|                    | Правильный ответ |  |
|                    | We are           |  |
|                    |                  |  |
|                    |                  |  |
|                    |                  |  |
|                    | Далее            |  |
|                    |                  |  |

Все ранее перечисленные типы тренировок, первый-третий, могут предлагаться в одном задании по несколько раз в разном порядке.

Предложения будут повторять до тех пор, пока по каждому из них не будет дан верный ответ. После всех верных ответов тренировка завершится с предложением оценить тренировку.

|                   |                    | ň 💽                         |              |        |
|-------------------|--------------------|-----------------------------|--------------|--------|
|                   | Вы как Мо          | лния Маккуин                |              |        |
| Английский язык   | от вас не уйдет, п | отому что он просто не у    | спеет убежат | Ъ      |
|                   | Точность<br>63%    | <sub>Время</sub><br>NaN:NaN |              |        |
|                   | Оцените            | тренировку                  |              |        |
| Хочется посложнее | Все ок Хочетс      | я полегче Интересно         | Скучно 👃     | Другое |
|                   | Про                | должить                     |              |        |

## Словарь

Раздел личного словаря, который пополняется автоматически из заданий Плана Обучения (задания «Слова») и дает возможность добавлять свои слова вручную.

Доступен после авторизации по ссылке <u>https://city.lingualeo.com/training—lobby/dictionary</u>.

## Общий экран

Слова отображаются списком в порядке добавления в словарь.

| Все слова 5  | Мои слова 4 Всего изучено 1 |            |             |        |
|--------------|-----------------------------|------------|-------------|--------|
| Искать слово |                             |            | Все сл      | 10ва ~ |
| slim         | стройный                    | 0          | <۵»         | Û      |
| 🗌 tall       | высокий                     | $\bigcirc$ | ٢)          | Û      |
| friend       | друг                        | $\bigcirc$ | (١)         | Û      |
| name         | ИМЯ                         | $\bigcirc$ | (١)         | Û      |
| short        | низкий                      | $\odot$    | <b>(</b> ۵) | Û      |

На экране доступны:

- счетчик слов в словаре: все слова, добавленные вручную слова, изученные слова;
- строка поиска по своему словарю или общему словарю Сайта;
- список всех добавленных слов в формате: слово перевод статус изученности озвучка кнопка удаления из словаря;
- сортировка по статусу изученности слова: *новые / на повторении / изученные /* все слова.

|            | Все слова 🗸   |
|------------|---------------|
| $\sim$     | Новые         |
| $\bigcirc$ | На повторении |
|            | Изученные     |
| $\bigcirc$ | Все слова     |

## Добавление слова

Добавлять слова в личный словарь можно не только через План обучения, но и вручную по одному слову.

Для этого нужно ввести нужное слово на английском или русском языке в строку поиска словаря и дождаться выдачи результатов из общей базы словаря Сайта (либо нажать Enter).

| Искать слово                 |                                                |   | ]          | Все сл        | юва ~  |
|------------------------------|------------------------------------------------|---|------------|---------------|--------|
| slim                         | стройный                                       |   | $\bigcirc$ | (۱)           | Û      |
| 🗌 tall                       | высокий                                        |   | $\bigcirc$ | <li>(1))</li> | Û      |
| friend                       | друг                                           |   | $\bigcirc$ | 4))           | Û      |
| face<br>слова для добавления |                                                | × |            | Bce c         | лова ~ |
| face                         | лицо                                           |   |            | Доба          | вить + |
| face                         | лицевая сторона                                |   |            | Доба          | вить + |
| face                         | быть обращенным или поворачиваться к чему-либо |   |            | Доба          | вить + |
| face                         | сталкиваться                                   |   |            | Доба          | вить + |
| face                         | смотреть в лицо                                |   |            | Доба          | вить + |
| face                         | грозить                                        |   |            | Доба          | вить + |

В списке будут предложены все варианты переводов, которые занесены в общую базу словаря Сайта.

После выбора нужного варианта перевода нужно нажать на кнопку **«Добавить+»** — слово добавится в личный словарь и будет отображаться в верхней части личного словаря со всеми полями, как на общем экране личного словаря *(см. раздел <u>Общий экран)</u>.* 

| face                 |                                                | × | Все слова 🗸 |
|----------------------|------------------------------------------------|---|-------------|
| face                 | лицо                                           | 0 | ۵» <u>ڷ</u> |
| СЛОВА ДЛЯ ДОБАВЛЕНИЯ |                                                |   |             |
| face                 | лицевая сторона                                |   | Добавить +  |
| face                 | быть обращенным или поворачиваться к чему-либо |   | Добавить +  |
| face                 | сталкиваться                                   |   | Добавить +  |

#### Редактирование добавленного слова

При нажатии курсором на слово из списка открывается отдельный экран с информацией только по выбранному слову.

#### На экране доступны:

#### Информация о слове:

- озвучка слова;
- слово на английском языке;
- транскрипция;
- перевод слова на русский язык;
- пример английского предложения с этим словом с этим переводом: показывается после нажатия на ссылку «Посмотреть примеры».

| 0    |                             |                 |   | 0    |                        |                     |   |
|------|-----------------------------|-----------------|---|------|------------------------|---------------------|---|
|      | ปง)<br>face<br>feis<br>лицо |                 | • | she  | 's got a long, thir    | n face.             | • |
|      | Посмотреть пример           | њ               |   |      | Вернуться к слову      | r                   |   |
| Знаю | <i>(</i> )<br>Изменить      | <u> </u> Далить |   | Энаю | <i>(</i> )<br>Изменить | <u>П</u><br>Удалить |   |

#### Управление словом:

- 1. изменение статуса изученности слова:
  - если слово еще новое, то нажатие кнопку «Знаю» переводит его и изученные;
  - если слово уже изучено, то нажатие на кнопку «Учить заново» переводит его в новые;

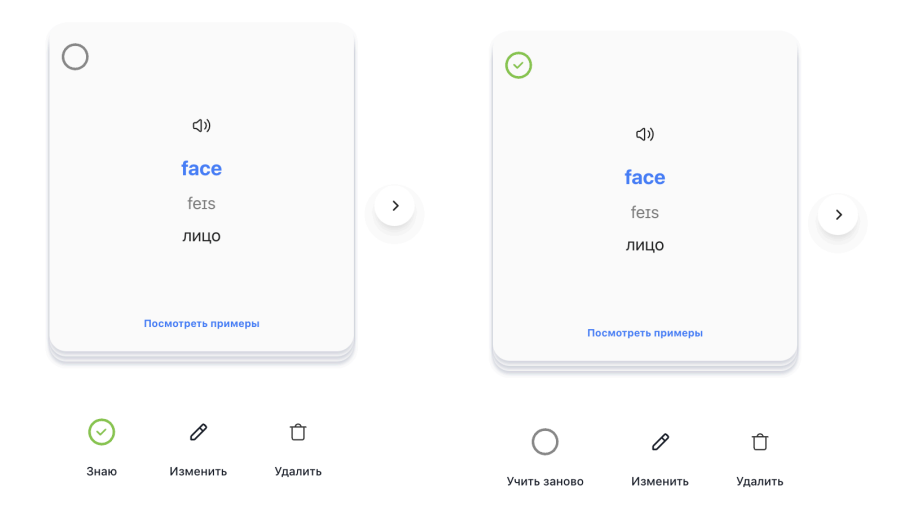

- 2. нажатие на кнопку «Изменить» открывает экран редактирования карточки слова, где доступно:
  - изменение перевода слова;
  - изменение примера предложения на другой;
  - добавление/изменение перевода примера на русском языке;
  - добавление/изменение ассоциативной картинки.

Нажатие на кнопку «Отмена» отменяет все изменения — карточка останется с теми же данными, которые были до открытия редактирования.

Нажатие на кнопку «Сохранить» обновит карточку слова со всеми внесенными изменениями.

|  | Ê |
|--|---|
|  |   |
|  |   |
|  |   |
|  |   |

- 3. нажатие кнопку «Удалить» удаляет слово из личного словаря со всеми данными.
- нажатие на иконку стрелочки вправо/влево осуществляет переход к следующему/предыдущему слову из словаря.

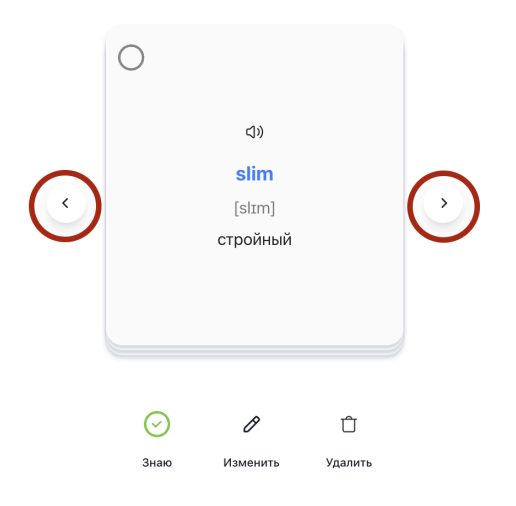

#### Тренировка своих слов

Запуск тренировки со всеми словами, которые находятся в статусе «Новые» запускается по нажатия на кнопку «Тренировать» в нижней части экрана.

| name  | ЯМИ                |               |
|-------|--------------------|---------------|
| short | ни Тренировать 💎 + | <u>ت</u> «۵ 🕤 |

Функционал доступен только при наличии активной подписки Premium. Если на момент проверки в аккаунте нет Premium, то кнопка «Тренировать» будет отмечена иконкой кристалла и нажатие на нее откроет страницу оплаты Premium с доступными тарифами (см. раздел Оплата Premium).

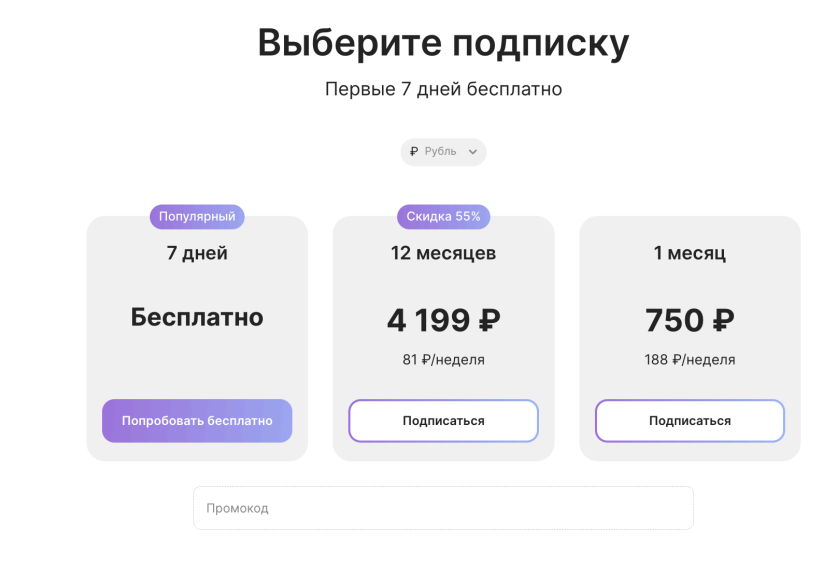

# Premium

Экран подключения Premium подписки с возможностью выбрать нужный срок действия. Доступен после авторизации по ссылке <u>https://city.lingualeo.com/training-lobby/subpage?placement=icon\_on\_map</u>.

На экране отображаются:

- доступные тарифы Premium: пробный период (только один раз после регистрации), 12 месяцев Premium и 1 месяц Premium;
- строка ввода Промокода для активации скидки на Premium.

| Выб                   | берите подпи            | іску         |
|-----------------------|-------------------------|--------------|
|                       | Первые 7 дней бесплатно | 0            |
|                       | ₽ Рубль ∨               |              |
| Популярный            | Скидка 55%              |              |
| 7 дней                | 12 месяцев              | 1 месяц      |
| Бесплатно             | 4 199 ₽                 | 750 ₽        |
|                       | 81 ₽/неделя             | 188 ₽/неделя |
| Попробовать бесплатно | Подписаться             | Подписаться  |
| Промокод              |                         |              |

При скролле страницы вниз, отображаются пояснение принципа работы бесплатного пробного периода и информация о подписке, инструкция отключения, ссылка на условия лицензионного договора (*https://lingualeo.com/ru/blog/termsofuse/*).

#### Как работает пробный период

| •            | Сегодня<br>Получите полный доступ ко всему функционалу, все здания,<br>темы и тренировки |                                                                                                    |
|--------------|------------------------------------------------------------------------------------------|----------------------------------------------------------------------------------------------------|
| 4            | Через 5 дней<br>Получите напоминание об окончании пробной версии, мы<br>заботимся о вас  |                                                                                                    |
| $\mathbf{Q}$ | <b>Через 7 дней</b><br>Пробная версия премиума закончится и будет списана<br>оплата      | Подписка продлевается автоматически.<br>Отмена возможна в любой момент в <u>Профиле</u> . Покупая, вы соглашаетесь с <u>условиями</u><br><u>тарифных планов и лицензионного договора</u> |
|              | on and                                                                                   |                                                                                                    |

# Оплата Premium

**Пробный период:** если пробный период в профиле еще не был использован, то на экране предлагается подключение бесплатного пробного периода на 7 календарных дней.

Для подключения нужно нажать «Попробовать бесплатно» → в открывшемся окне выбрать предпочитаемый способ оплаты (банковская карта или T Pay).

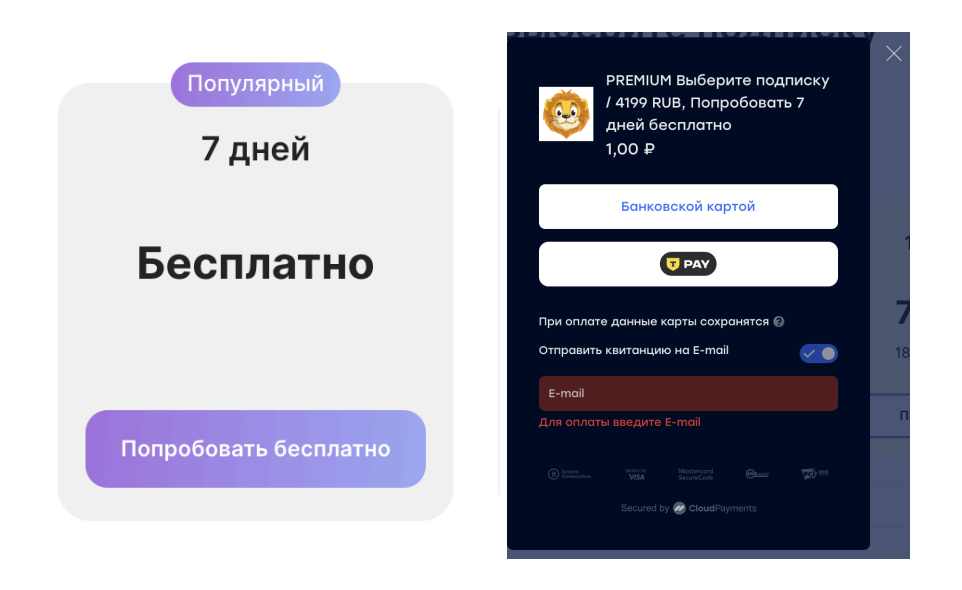

В окне оплаты подтверждается срок действия Premium на 7 дней, указана стоимость 12 месяцев по подписке на автоматическое продление и сообщается о сохранении данных текущей карты.

После ввода данных карты необходимо подтвердить операцию на 1 рубль (проверочная сумма, которая автоматически вернется на баланс). После успешной транзакции в аккаунте подключаются 7 дней Premium. Срок действия будет отображаться на экране профиля по ссылке — <u>https://city.lingualeo.com/training-lobby/profile</u>

Premium 12/1 мес.: если пробный период ранее был использован, то доступна оплата на 1 или 12 месяцев.

Для подключения нужно нажать «Подписаться» → в открывшемся окне выбрать предпочитаемый способ оплаты (банковская карта или T Pay).

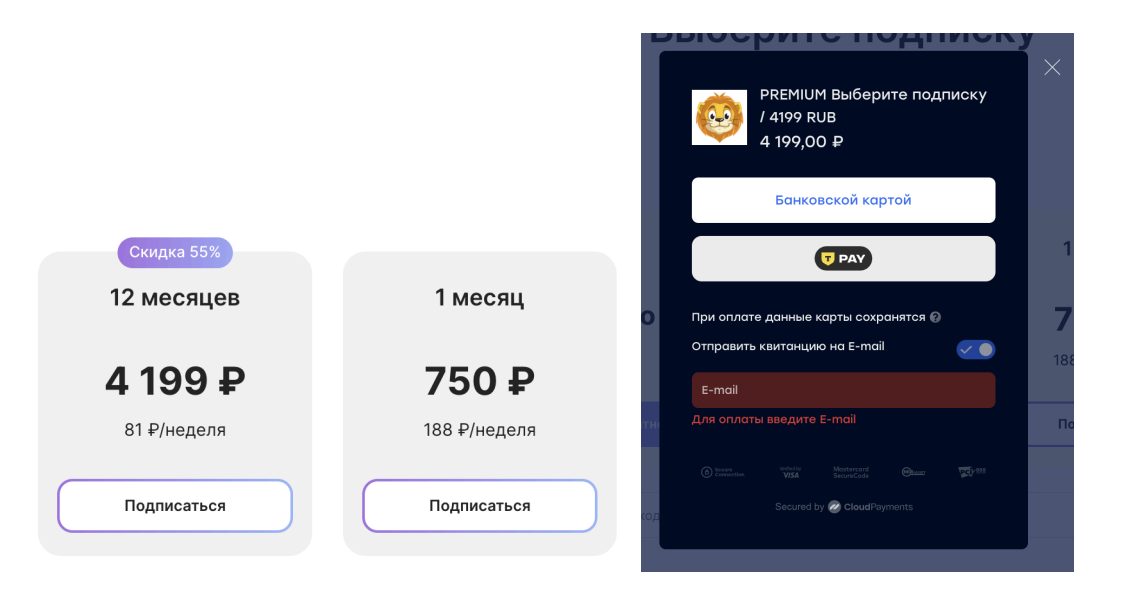

В окне оплаты подтверждается указана стоимость выбранного срока и сообщается о сохранении данных текущей карты.

После ввода данных карты необходимо подтвердить операцию.

После успешной транзакции в аккаунте подключаются оплаченный срок Premium. Срок действия будет отображаться на экране профиля по ссылке — <u>https://city.lingualeo.com/training-lobby/profile</u>

#### Управление подпиской

При оплате на любой срок (пробный период / 1 месяц / 12 месяцев) активируется подписка на автоматическое продление по той же цене. Управление подпиской на автоматическое продление всегда доступно в профиле на странице <u>https://city.lingualeo.com/training—lobby/profile</u>.

Для отмены подписки на экране профиля нужно нажать «Подробнее» → в появившемся окне нажать «Управлять подпиской» → нажать на «Отменить подписку» в нижней части экрана и подтвердить отмену.

Оплаченный срок Premium будет продолжать действовать, отменяется только подписка на будущее автоматическое продление.

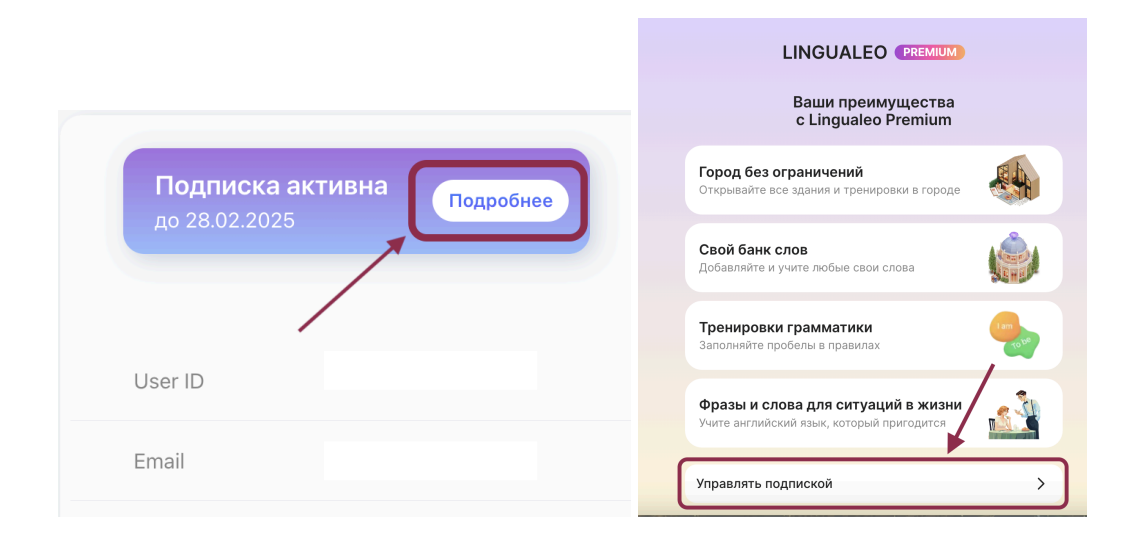

| Тип подписки                | Подписка      |  |
|-----------------------------|---------------|--|
| Дата следующего<br>списания | 28.02.2025    |  |
| Подписка активна            | до 28.02.2025 |  |
| Отменить п                  | одписку       |  |

# Профиль

Личный кабинет доступен после авторизации по ссылке <u>https://city.lingualeo.com/city/profile</u>.

В личном кабинете доступны:

- ID аккаунта;
- е-таі аккаунта;
- данные о сроке действия Premium / возможность перейти на экран оплаты / управление подпиской;
- возможность связать с технической поддержкой: через почту или Telegram.

| <ul><li>Общие настройки</li><li>Написать нам</li></ul> | Lingualeo Premium<br>Получите безлимитный<br>доступ с подпиской |
|--------------------------------------------------------|-----------------------------------------------------------------|
|                                                        | Написать нам                                                    |
|                                                        |                                                                 |
|                                                        | User ID                                                         |
|                                                        | Email                                                           |
|                                                        | Звуки города                                                    |
|                                                        | Анимации                                                        |
|                                                        |                                                                 |